# **Muclotlackel**

# Installation Guide

www.wmicrotracker.com

Data acquisition system WMicrotracker Hardware version: WMTK09-R01 Software version: WMTK V2.4 Rev.Beta (2011)

This product is protected under international patents, owned by Argentinian National Research Council CONICET (P20060105084AR, PCT/IB2007/054628, EPO & US patent pending). All rights reserved.

Any partial or total copy is not allowed, and will be subjected to law penalties. Product provided to use "As it is". Not modifications allowed without CONICET permission.

When the client acquires this product, the client understands and accepts these rules.

For research purpose only. Not for human diagnostic.

(©2011) Made in Argentina

Thank you for acquiring our wMicrotracker system. The following document should guide you through the installation process.

# Packing List

The system includes the following accessories:

| ~~~~ | Microplate<br>reader<br>system. | 12V DC, 1.5Amp<br>switching Power<br>Source.*                                                      |
|------|---------------------------------|----------------------------------------------------------------------------------------------------|
|      | USB-RS232<br>cable<br>adapter.  | Microplate format<br>adapters:<br>-384 wells<br>-96 w. flat bottom<br>-96 w. "U" shaped<br>bottom. |
|      |                                 | Acquisition<br>Software CD-<br>ROM.                                                                |

\* Due to customs restrictions, in some countries the shipping might not include the power supply.

#### Installation and setup requires the following items:

- 12V DC switching power supply with 1.5 Amps output.
- USB cable and OS drivers (Provided).
- IBM PC compatible with the following minimum requirements :
  - Pentium II processor or above (>1GHz clock).
  - 512Mb of RAM memory.
  - 1 USB port available.
  - DVD-ROM unit (optional)
  - Windows XP 32bits (or higher) operative system.
  - At least 200Mb of free HD space.
- Workbench space required for equipment installation: 22cmx28cmx9.1cm.
- Ambient free of vibrations and dust.
- Optimal temperature range: 10 to 28°C\*. Preferably low humidity (<50%).

\* This range is for equipment functionality only; biological samples might have unique temperature requirements.

## Step One, Software Installation

 Install the "USB-RS232 cable adapter" driver in the computer you plan to use for the data acquisition of your wMicrotracker system. You'll find the driver at the "Driver USB-RS232 adapter" folder in your wMicroTracker CD or at our website. Within the folder there are two driver installation files, execute the one suited for your computer Operating System.

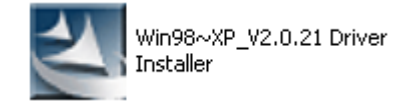

Windows 9x and XP Operating Systems.

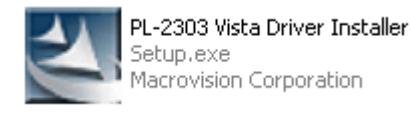

Windows Vista and Seven Operating Systems.

Note: If you like to check that the driver was properly installed and is working well please see point (3) of our *System Check-ups* document at your wMicrotracker CD or our website.

- To install the wMicrotracker Acquisition Software executes the "setup" file from your installation CD.
- At the welcoming screen, click on the "Aceptar" button.

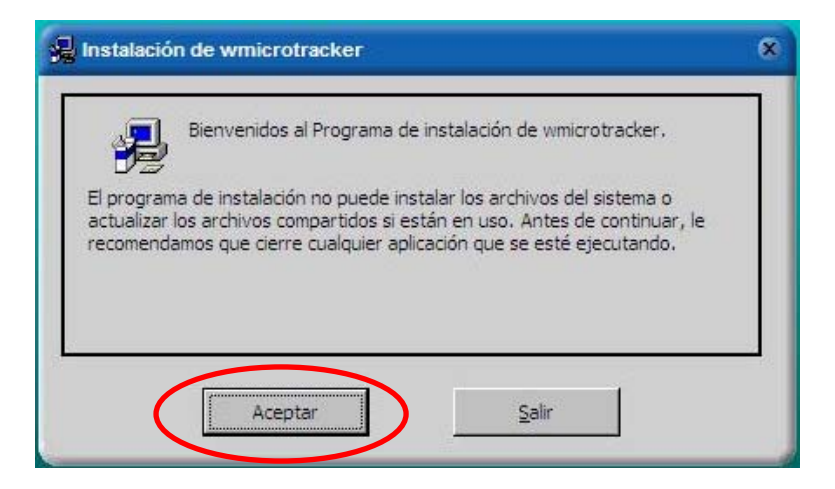

- At the next screen choose the directory where you wish to install the software. To do so click on the "Cambiar directorio" button.
- Click the "Instalar" button to complete the installation.

| 💂 Instalación de v               | wmicrotracker                                                                                                   | * |
|----------------------------------|----------------------------------------------------------------------------------------------------|---|
| Inicie la instalación            | ; para ello, haga clic en el botón que aparece abajo.                                                           |   |
| 2                                | Haga clic en este botón para instalar el software de wmicrotracker en el<br>directorio de destino especificado. |   |
| Directorio:<br>c:\wmicrotracker\ | <u>Cambiar directorio</u>                                                                                       |   |
| $\subset$                        | Instalar <u>S</u> alir                                                                                          |   |

• The following files will be copied to your HD:

| wmtkr.exe     | Main application                                |  |
|---------------|-------------------------------------------------|--|
| wmt_help.pdf  | help file                                       |  |
| setup.dat     | Experimental setup                              |  |
| threshld.dat  | Channel threshold values                        |  |
| groups.dat    | Groups names                                    |  |
| chgroup.dat   | Groups of channels                              |  |
| status.dat    | Channel status (enable/disable)                 |  |
| w96f.dat      | 384 channels setup for 96well flat bottom plate |  |
| w96u.dat      | 384 channels setup for 96well "U" shape plate   |  |
| w384.dat      | 384 channels setup for 384well plate            |  |
|               |                                                 |  |
| Runtime files | Runtime for programming language                |  |
| com32.ocx     | communication protocol library                  |  |

# Step Two, Hardware Setup

• Plug in your Power Supply to any regular Power Outlet and the output cable of the Power Supply to the back of your wMicrotracker at the socket marked "12V".

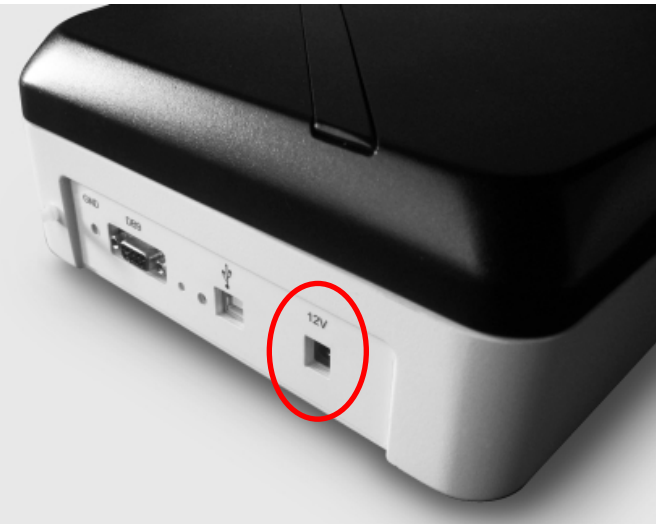

Power Supply Connection.

• When you connect the Power Supply to the equipment the green light on top of it should turn on and the blue light should flash three times (this is a system check of the microprocessor).

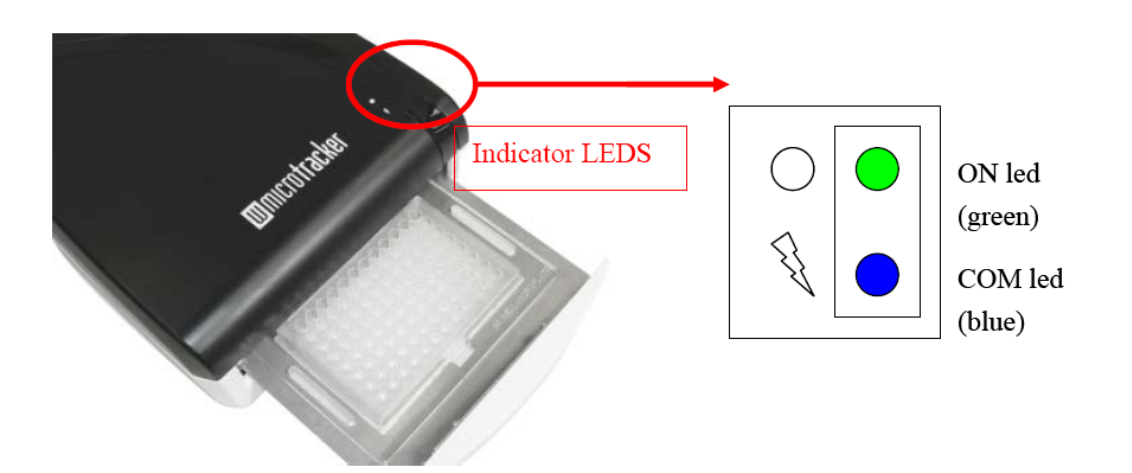

 Connect the RS232 end of your USB-RS232 cable adapter to the COMM PORT at the back of the equipment and the USB end the any free USB port on your computer.

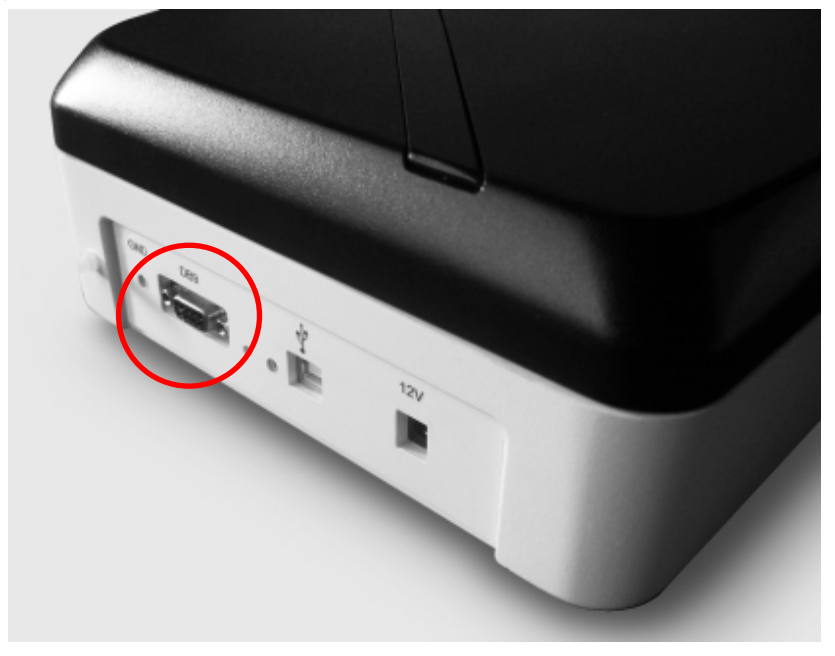

COMM PORT.

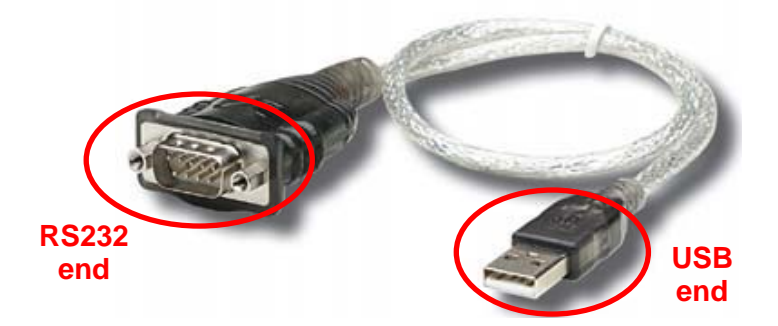

USB-RS232 cable adapter.

## Step Three, Running the Acquisition Software

- Run the "wmicrotracker" executable file form the folder you chose at the installation step. If everything went well the application should start immediately and there shouldn't be a COM PORT ERROR pop-up, if you have any problem please check our *System Check-ups* document at your wMicrotracker CD, our website or feel to contact us directly.
- To learn how to setup and run an experiment see our *User Manual* at your wMicrotracker CD or our website.

If you have any comment or problem just contact us to info@wmicrotracker.com.

Software and system updates available at www.wmicrotracker.com